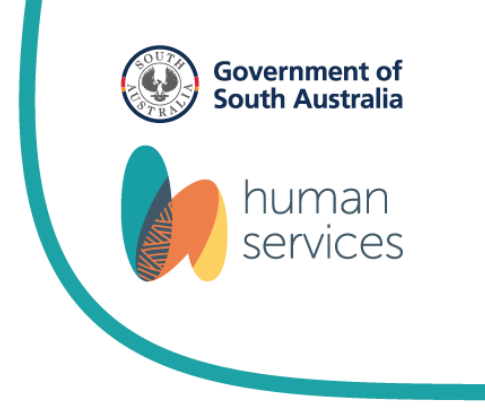

# GlassesSA

## **User Guide for Optometrists**

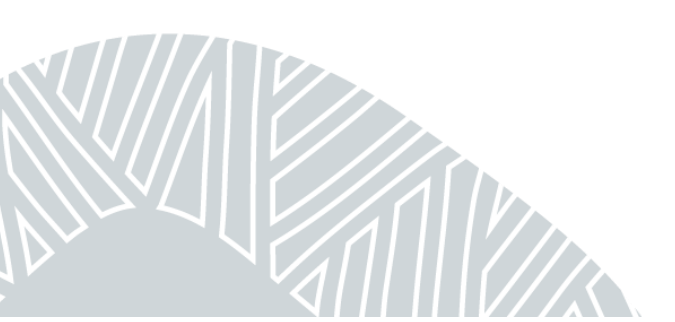

GSAM02 | GlassesSA Optometrist User Guide | Dec 2024

### **General Information**

GlassesSA's policy provides quality low-cost glasses and contact lenses to disadvantaged South Australians. GlassesSA is administered by the Department of Human Services (DHS).

GlassesSA includes a Salesforce database, which makes applications faster and easier for optometrists to process. The whole system is paperless, and payments are made direct by EFT to nominated bank accounts within a few business days. Optometrists access Salesforce database by logging into a web portal which can be accessed on most computers, laptops, tablets and smartphones (subject to software compatibility). Please note that screen size will affect ease of use.

Optometrists are able to check customer's eligibility for GlassesSA in real time using Salesforce. This is done by entering a Customer's Centrelink Reference Number (CRN), which is shown on their Centrelink Card and then validating the number in the system. Where the customer's eligibility is not related to their Centrelink status (eg. asylum seekers and children in care), alternative verification methods are in place via system prompts. All validation processes are further explained in this user guide.

It is essential when entering a customer's details into the GlassesSA portal that all information recorded is accurate and matches the customer's Centrelink records. If the customer record doesn't match with Centrelink, the validation process will return a Centrelink mismatch.

### Logging in to your GlassesSA account for the first time

For the GlassesSA website your username will be your email address e.g. jane.doe@optomplace.com.au

You will receive an email that looks similar to the one below with a link to the GlassesSA website. The email will be sent to the email address that was specified in the *GlassesSA – Portal user activation form*.

| colorforce                                                              | Clicking on the <u>Verify Account</u> link<br>will open this pop-up:                                                     |
|-------------------------------------------------------------------------|----------------------------------------------------------------------------------------------------|
| Solesjorce                                                              | salesforce                                                                                                    |
| Welcome to Salesforce!                                                  | Change Your Password                                                                                                    |
| Verify Account                                                          | Enter a new password for<br>barbara.feaviour@sa.gov.au.test.cccopy. Your<br>password must have at least:<br>8 characters |
| To easily log in later, save this URL:<br>bar 5://login.salesforce.com/ | 1 letter<br>1 number<br>* New Password                                                                                   |
| Username:                                                               | * Confirm New Password                                                                                                   |
| Again, welcome to Salesforce!                                           | Security Question       * In what city were you born?                                                                    |
|                                                                         | * Answer                                                                                                    |

You must enter a password that contains 8 characters, including one letter and one number, and answer one of the seven security questions.

Next, click on the Change Password button and you will be logged in to the GlassesSA website.

Password was last changed on 19/02/2016 3:26 PM

We recommend that you add the GlassesSA URL to your favourites list on your Internet browser to easily login again later. <u>Please ensure that you have pop-ups enabled on</u> your browser for the GlassesSA website.

The GlassesSA landing page should now be visible, which contains links to the various functions in the GlassesSA website and allows you to:

- Search for customers
- Enter new customers
- Enter and review your applications
- View your activity statements.

This Guide will take you through each of these functions and explain how to use them.

### Your Landing Page:

| GlassesSA                                                                                                    | 6                            |                                   |
|----------------------------------------------------------------------------------------------------|------------------------------|-----------------------------------|
| Concessions                                                                                                    | SA                           |                                   |
| 💎 GlassesSA                                                                                                    | A                            |                                   |
| Customers                                                                                                    |                              |                                   |
| 2                                                                                                    | Search Customers             | Search My Concession Applications |
| Company Details                                                                                                    |                              |                                   |
| <b>Q</b>                                                                                                    | My Account                   | View Activity Statements          |
| Help                                                                                                    |                              |                                   |
| Glasses SA Hotline<br>ph 1300 762 577<br>Mon - Fri 9:00 am - 5:00<br>Email<br>Glasses SA@sa.gov.au<br>Translating and Interp | 0 pm<br>I<br>preting Service | Website<br>GlassesSA              |

You can access your landing page at any time by clicking on the GlassesSA tab at the top left of the page.

| Home | GlassesSA |  |
|------|-----------|--|

### The Landing Page explained:

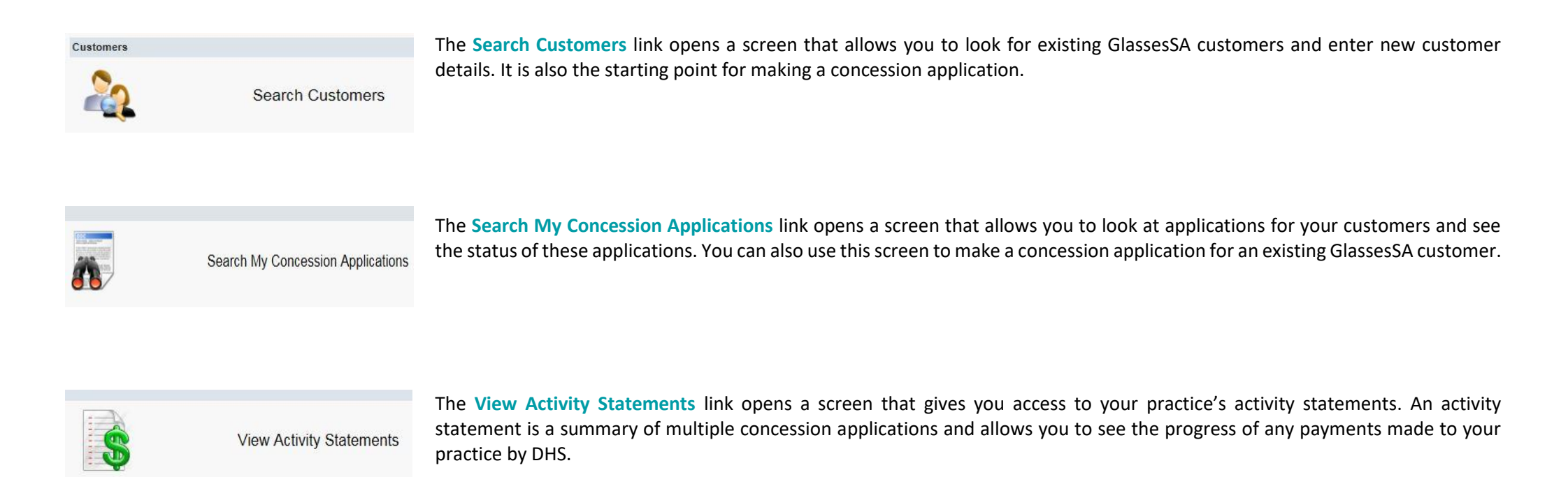

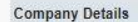

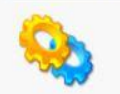

My Account

The My Account link opens a screen that displays your company's information. You can check contact and billing details and see other registered users of GlassesSA from your practice. If any of these details need to be changed, please contact the GlassesSA hotline.

Clicking on this arrow **button** on the upper left-hand side of the GlassesSA web page will open a sidebar. The sidebar will display the items you have recently viewed, links to information about GlassesSA and where to get help if you need it:

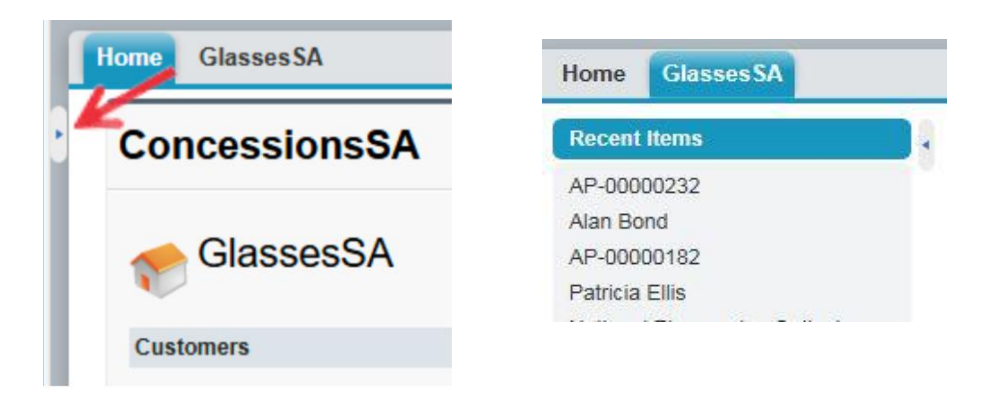

There is a **blue capsule** at the top right of the GlassesSA web page with your name on it. Clicking on the **blue capsule** gives you access to **My Settings** where you can change your account settings such as location, email and password. Clicking on the **blue capsule** will also allow you to log out of GlassesSA.

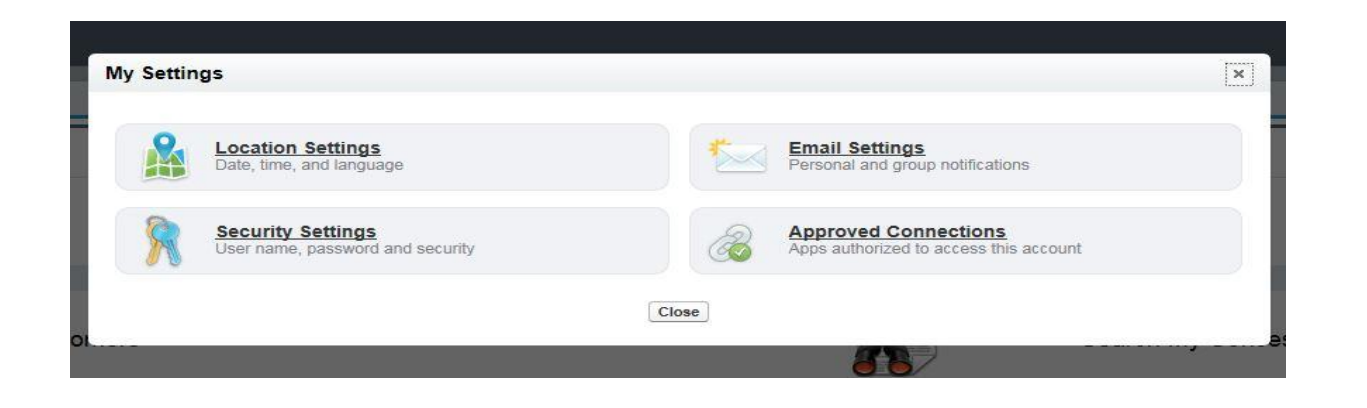

| Suzie Peters    |  |
|-----------------|--|
| Michelle Toop + |  |
| My Settings     |  |
| Logout          |  |

### **Getting Started - Searching for a Customer**

To begin an application for a customer, you must first search for the customer in the system. You can access the Search Customers function on the GlassesSA landing page. Remember, you can access your landing page at any time by clicking on the GlassesSA tab at the top left of the page.

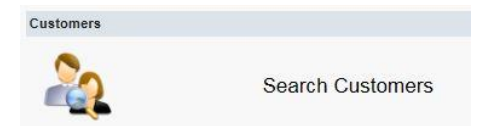

#### Click on the Search Customers link and below screen will open:

|                 | Suzie Peters - |
|-----------------|----------------|
| Home GlassesSA  |                |
| Customer Search |                |
| Surname:        |                |
| Exact Surname   |                |
| Given Name:     |                |
| Date of Birth:  |                |
| Address:        |                |
| Suburb:         |                |
| Postcode:       |                |
| Phone No:       |                |
| Mobile:         |                |
|                 | Search         |
|                 |                |

Enter at least two to three characters of the customer's surname in the surname search field and at least two to three characters of the given name to narrow the search and click the search button. You will then see matching customer records, if you get too many results you can search by the exact surname by entering the full surname and ticking the Exact Surname box and clicking search.

|      |                 |               |            |                     |                |          | Suzie Peters - |
|------|-----------------|---------------|------------|---------------------|----------------|----------|----------------|
| lome | GlassesSA       |               |            |                     |                |          |                |
| 80   | Customer Search |               |            |                     |                |          |                |
|      | Surname:        | jo            |            |                     |                |          |                |
|      | Exact Surname   |               |            |                     |                |          |                |
|      | Given Name:     |               |            |                     |                |          |                |
|      | Date of Birth:  |               |            |                     |                |          |                |
|      | Address:        |               |            | 1                   |                |          |                |
|      | Suburb:         | 1             |            |                     |                |          |                |
|      | Postcode:       |               |            |                     |                |          |                |
|      | Phone No:       |               |            |                     |                |          |                |
|      | Mobile:         |               |            |                     |                |          |                |
|      |                 | Easteh Heur C | hustomer   |                     |                |          |                |
|      |                 | Jearch New C  | usioner    |                     |                |          |                |
|      | Customer Name   | Age           | DOB        | Address             | Suburb         | Postcode | Home Phone     |
|      | Audrey Jones    | 86            | 3/08/1929  | 23/12 MELVILLE ROAD | SALISBURY EAST | 5109     | 22584654       |
|      | Dorothy Jolly   | 71            | 3/11/1944  | 1/14 SOUTH TERRACE  | SNOWTOWN       | 5520     | 89635214       |
|      | Douglas Jones   | 84            | 20/04/1932 | 14 CREEDON CLOSE    | EVANSTON PARK  | 5116     | 8222 1264      |
| +    | Jimbo Jones     | 31            | 5/05/1985  | 22 REO ROAD         | CROYDON PARK   | 5008     |                |
|      | Jimbo Jones     | 31            | 5/05/1985  | 22 REO ROAD         | CROYDON PARK   | 5008     |                |
|      | Johns           | 68            | 22/02/1948 | 8 JOHNS ROAD        | PROSPECT       | 5082     | 58522541515+6  |
|      | Mel Jones       | 36            | 12/12/1979 | 15 JANE STREET      | SMITHFIELD     | 5114     |                |
|      | Tom Jones       | 77            | 2/03/1939  | 23 House Street     | Hope Valley    | 5090     | 83662547       |

If the customer is already registered in the GlassesSA system, they will appear in the search results at the bottom of the screen. Click on the **customer name** to open the customer record. You can then start the application process, please refer to page 11 of this guide for further information.

|   | Customer Name | Age |
|---|---------------|-----|
|   | Audrey Jones  | 86  |
|   | Dorothy Jolly | 71  |
|   | Douglas Jones | 84  |
|   | Jimbo Jones   | 31  |
|   | Jimbo Jones   | 31  |
| Ŀ | Johns         | 68  |
|   | Mel Jones     | 36  |
|   | Tom Jones     | 77  |

If you see a green plus sign next to the customer name this means that the customer has already received glasses or contact lenses from GlassesSA. Customers are eligible for new glasses every three years unless clinically necessary and for new contact lenses as required. You can click on the green plus sign to see what lenses have previously been supplied to the customer and when they will next be eligible. Clicking on the red minus sign will then hide this information.

| Mel Jones                       | Jones 36 12/12/1979 |              | 15 JANE STREET     |  |
|---------------------------------|---------------------|--------------|--------------------|--|
| Item Type                       |                     | Date Claimed | Next Eligible Date |  |
| Glasses with multi-focal lenses |                     | 19/05/2016   | 19/05/2019         |  |

If the customer is not already registered in the system, you will need to create a new customer record. To do this, click on the New Customer button which will open the following screen:

| Home GlassesSA                          |                |
|-----------------------------------------|----------------|
| Customer Edit                           | Save Cancel    |
| Customer Detail                         |                |
| Is Customer a dependant?                | None V         |
| Title                                   | None V         |
| Given Names                             |                |
| Surname                                 |                |
| Date of Birth                           |                |
| Date of Death                           |                |
| Gender                                  | None 🗸         |
| Identifies as Aboriginal or TS Islander | None V         |
| Home Phone                              |                |
| Mobile Phone                            |                |
| Preferred Language                      | <u>ا</u>       |
| Preferred Communication Method          | None V         |
| Email Address                           |                |
| Parent/Guardian of Dependant            |                |
| Parent/Guardian Given Names             |                |
| Parent/Guardian Surname                 |                |
| Parent/Guardian Date of Birth           | [ 12/12/2024 ] |
| Parent/Guardian CRN                     |                |

Entering the customer's address in the address search field will automatically display matches for the address:

| Address Search | 123 main                                              |
|----------------|-------------------------------------------------------|
|                | 123 MAIN ROAD, MCLAREN VALE, SOUTH AUSTRALIA, 5171    |
|                | 123 MAIN ROAD, GLENALTA, SOUTH AUSTRALIA, 5052        |
|                | 123 MAIN TERRACE, BLAKEVIEW, SOUTH AUSTRALIA, 5114    |
|                | 123 MAIN STREET, PETERBOROUGH, SOUTH AUSTRALIA, 5422  |
|                | 123 MAIN STREET, LOBETHAL, SOUTH AUSTRALIA, 5241      |
|                | 123 MAIN STREET, NATIMUK, VICTORIA, 3409              |
|                | 123 MAIN STREET, NATIMUK, VICTORIA, 3409              |
|                | 123 MARION ROAD, COWANDILLA, SOUTH AUSTRALIA, 5033    |
|                | 123 MARIAN ROAD, FIRLE, SOUTH AUSTRALIA, 5070         |
|                | 123 MARINE PARADE, KINGSTON SE, SOUTH AUSTRALIA, 5275 |

#### **PLEASE NOTE:**

For dependants:

- select 'yes' in the 'Is Customer a dependant?' box and ensure you enter the name, DOB and Centrelink Reference Number of the Parent/Guardian in the Parent/Guardian of dependant field
  - ensure you enter the Parent/Guardian's Centrelink Residential address in the Centrelink Residential address field

| lome GlassesSA                            |             |
|-------------------------------------------|-------------|
| Customer Edit                             | Save Cancel |
| Customer Detail                           | K           |
| Is Customer a dependant?                  |             |
|                                           |             |
| arent/Guardian of Dependant               |             |
| Parent/Guardian Given Names               |             |
| Parent/Guardian Surname                   |             |
| Parent/Guardian Date of Birth [6/11/2017] |             |
| Parent/Guardian CRN                       |             |
|                                           |             |
| entrelink Residential Address             | -           |
| Same as resid                             | lential 🗌   |
| Centrelink Residential Address I          | Line 1 🕜    |
| Centrelink Residential Address I          | Line 2      |
| Centrelink Residential Suburb/            | Town        |
| Centrelink Residential Pos                | tcode       |
| Centrelink Residential                    | State 🗸     |

For asylum seekers and young people in care:

• do not enter Centrelink information.

(Further information on processing applications for dependants, asylum seekers, and young people in care can be found starting from page 20 of this guide).

The speed at which GlassesSA finds the address can be influenced by the speed of your internet connection. If the correct address is displayed, click on it and the system will automatically populate the address fields.

If the correct address is not displayed, click the tick box Enable Address Fields to manually enter the address. Remember to use the tab key or mouse to go to the next field. Do not use the enter/return key!

Under the headings **Centrelink Residential Address** and **Postal Address** there is a tick box called **Same as Residential**. By clicking the **Same as Residential** tick box on either the Centrelink Residential Address or the Postal Address, the system will automatically populate these fields with the address information you entered in the Residential Address field above. If these addresses differ from the residential address you can manually enter the correct address(es) in these fields. Remember to use tab key or mouse to go to the next field. Do not use the enter/return key!

Click the **Save** button and if you have completed the new customer record correctly the system will save the record. You can now start a new application for the customer. If the customer record will not save, the system will direct you to the section of the application that needs to be completed before it will save. If you make a mistake, you can correct this by clicking the **Edit** button, then once your changes are made click the **Save** button.

### Editing an existing customer record

If an existing customer record needs to be changed, due to a change of address for example, this can be done by clicking the Edit button, making the necessary changes, and clicking Save to update the record:

| Home GlassesSA                                    |                                  |
|---------------------------------------------------|----------------------------------|
| Customer<br>Optometrist Client<br>Customer Detail | Concession Applications (0) Edit |
|                                                   |                                  |
|                                                   |                                  |
| Is Customer a dependant?                          | No                               |
| Customer                                          | Optometrist Client               |
| Customer Status                                   | Open                             |
| Customer Status Last Changed                      | 12/12/2024, 1:48 pm              |
| Title                                             | Mr                               |
| Given Names                                       | Optometrist                      |
| Surname                                           | Client                           |
| Date of Birth                                     | 1/1/2000                         |
| Age Today                                         | 24                               |
| Date of Death                                     |                                  |
| Gender                                            | Male                             |
| Identifies as Aboriginal or TS Islander           | No                               |
| ATSI?                                             |                                  |
| Home Phone                                        | 8111111                          |
| Mobile Phone                                      | 0400123456                       |
| Preferred Language (                              | English                          |
| Preferred Communication Method                    | Letter                           |
| Email Address                                     |                                  |
|                                                   |                                  |
| ▼ Parent/Guardian of Dependent                    |                                  |
| Parent/Guardian Given Names                       |                                  |
| Parent/Guardian Surname                           |                                  |
| Parent/Guardian Date of Birth                     |                                  |
| Parent/Guardian CRN                               |                                  |
| ▼ Residential Address                             |                                  |
| Residential Address Line 1                        | 123 MAIN ROAD                    |
| Residential Address Line 2                        |                                  |
| Residential Suburb/Town                           | MCLAREN VALE                     |
| Residential State                                 | SA                               |
| Residential Postcode                              | 5171                             |
|                                                   |                                  |
| ▼ Centrelink Address                              |                                  |
| Centrelink Residential Address Line 1             | 3 123 MAIN ROAD                  |
| Centrelink Residential Address Line 2             |                                  |
| Centrelink Residential Suburb/Town                | MCLAREN VALE                     |
| Centrelink Residential State                      | SA                               |
| Centrelink Residential Postcode                   | 5171                             |

### Creating a new application for a customer

Once a new customer record is saved, or after clicking into an existing customer record, scroll down and click on the New Concession Application button.

| Concession Applications | New Concession Application |
|-------------------------|----------------------------|
| No records to display   |                            |

The following screen will open:

| Carearian Application Edit                                                                                                    |                                                                                                    |                                                                                                    |
|----------------------------------------------------------------------------------------------------|----------------------------------------------------------------------------------------------------|----------------------------------------------------------------------------------------------------|
| Catenare Details  A Aption in Ne  Catenare  A Aption in Ne  Catenare  A Aption in Ne  Catenare  A Aption in Ne  BaretSuardian full Nees  Elipbility  Centralis A Final Acetmatic Eliphility  Centralis Reference Nees  Centralis Reference Nees  Centralis R                                                                         | Concession Application Edit                                                                                                    | Save Save & New Cancel                                                                                                    |
| Arge and a set of the contone   Carteria Contone (Contone (Conto                                                                                                    | Customer Details                                                                                                    |                                                                                                    |
| Eligibility Check                                                                                                    | Application Status<br>Dispenser<br>Customer<br>This is a dependant<br>Parent/Guardian Full Name                                                                                                    | New Customer S                                                                                                    |
| Apiration Eighbildy Statis Ineighbile Apprication     Centerbink Eighbildy     Centerbink Reference Number (2014)     DA Cath Import     Centerbink Reference Number (2014)     DA Cath Import     Centerbink Reference Number (2014)     DA Cath Import     Centerbink Reference Number (2014)     DA Cath Import     Centerbink Reference Number (2014)     DA Cath Import     Centerbink Reference Number (2014)     Centerbink Reference Number (2014)     Centerbink Reference Number (2014)     Centerbink Reference Number (2014)     Centerbink Reference Number (2014)   Centerbink Reference Number (2014)     Centerbink Reference Number (2014)   Centerbink Reference Number (2014)   Centerbink Reference Number (2014)   Separation Reference Number (2014)   Separation Reference Number (2014)   Centerbink Reference Number (2014)   Centerbink Reference Number (2014)   Centerbink Reference Number (2014)   Centerbink Reference Number (2014)   Separation Reference Number (2014)   Centerbink Reference Number (2014)   Centerbink Reference Number (2014)   Centerbink Reference Number (2014)   Centerbink Reference Number (2014)   Separation Reference Number (2014)   Centerbink Reference Number (2014)   Centerbink Reference Number (2014)   Centerbink Re                                                                                                    | Eligibility Result - Pending GlassesSA Final Assessment                                                                                                    |                                                                                                    |
| Centrelink Eligibility<br>Centrelink Reference Number (CRIP)<br>DNA Carl No<br>Customer Base Nigher all T&C<br>Customer gase Nigher all T&C<br>Customer gase Nigher all T&C<br>Customer gase Cantelink Errors<br>Customer gase Cantelink Errors<br>Customer Gase Nigher All Name<br>Accompanying Adult Relationship to child<br>TCC number<br>Eligibility Check<br>Eligibility Check<br>Eligibility Check<br>Eligibility Check<br>Customer is a resider of SN<br>Customer is a resider of SN<br>Customer is a resider of S | Application Eligibility Status                                                                                                    | Incomplete Application Ineligible Reason(s)                                                                                     |
| Centrelink Reference Number (2R)                                                                                                    | Centrelink Eligibility                                                                                                    |                                                                                                    |
| Eligibility Check  Type of Leis Eye condition require 1s index lenses? Eye condition require 1s index lense? Eye condition require 1s index lense?                                                                         | Centrelink Reference Number (CRN)<br>DVA Card No<br>Customer has been given all T&C?<br>Customer gave Centrelink consent?<br>Customer Category<br>Supporting Evidence Sighted<br>Accompanying Adult Full Name<br>Accompanying Adult Relationship to child<br>TCC number | Centrelink Checked       Centrelink Last Validated On       Centrelink Error       Centrelink Error       All Centrelink Errors |
| Type of Lans INone<br>Eye condition require 16 index lenses? I<br>Under 15 frame upgrade I<br>Date Claimed Received I<br>Customer is a resident of SA?<br>I dentification Sighted<br>Are these clinically necessary I<br>Clinical Reason I<br>Clinical Reason I<br>Chine a Are these clinical Reason I<br>Clinical Reason I<br>Remarks                                                                                                    | Eligibility Check                                                                                                    |                                                                                                    |
|                                                                                                    | Eye condition require 1.5 index lenses?<br>Under 18 frame upgrade<br>Date Claimed/Received<br>Customer is a resident of 8A?<br>Identification Sighted<br>Are these clinically necessary?<br>Clinical Reason<br>Other pathology<br>Remarks                               | □                                                                                                    |

First you will need to enter the customer's Centrelink Reference Number (CRN) or DVA Card Number in the Centrelink Eligibility field, do not use spaces. (for asylum seekers or young people in care, please skip this step)

#### Next you can select the relevant 'Customer Category' from the drop-down:

Click on the drop-down menu in the **Type of Lens** field. Choose the lenses you will be prescribing for the customer from the drop-down list, ensuring that you complete all mandatory fields highlighted with a red mark.

Eye condition require 1.6 index lenses will provide an additional \$50 paid by GlassesSA to help cover the additional cost. Under 18 frame upgrade is an incentive for a dependent to choose a frame they will wear. GlassesSA provides an additional \$50 to help cover the upgrade of frames.

Are these clinically necessary? and Clinical Reason fields only need to be completed for the prescription of contact lenses or where glasses are being prescribed within the three-year standard eligibility period. A text box is provided for any additional comments.

Customers can upgrade frames or lenses at their own cost. For auditing purposes, GlassesSA requests the user to provide the out of pocket costs to the customer. You will also need to indicate if the customer is eligible for the DVA optical program, if yes, they will not be eligible for GlassesSA.

| Customer Upgrade of Frames/Lenses                                                                                                    |                           |  |
|----------------------------------------------------------------------------------------------------|---------------------------|--|
| Customer elects to upgrade frame/lens<br>Upgrade Type<br>Full Retail price of frame upgrade<br>Retail price of lens upgrade<br>Description of Upgrade | None- V iNone V           |  |
| Glasses Only                                                                                                    |                           |  |
| Centrelink                                                                                                    | Payment Type              |  |
| Customer is a DVA Gold                                                                                                    | l Card Holder? ⊘          |  |
| Customer is part of DVA Op                                                                                                    | tical Program? 🕜 💷 None 🗸 |  |

Once you have completed all required fields, click the **Save** button. You will then need to validate that the customer is eligible for assistance under GlassesSA, you do this by clicking the **Check Centrelink** button (skip for asylum seekers and young people in care):

| Concession Application Detail  | Edit Check Centralick Submit Claim Withdraw Application                             |
|--------------------------------|-------------------------------------------------------------------------------------|
| Customer Details               |                                                                                     |
| Application ID                 | AP-00043258                                                                         |
| Application Status             | New                                                                                 |
| Dispenser                      | Community and Organisational Support Test GSA Account - Contacts Only               |
| Customer                       | India Gueci                                                                         |
| Centrelink Residential Address | b 5 TEST STREET ELIZABETH SA 5112                                                   |
| Age When Claimed/Received      | 355                                                                                 |
| Parent/Guardian Full Name      |                                                                                     |
| Eligibility Result             |                                                                                     |
| Status Light                   |                                                                                     |
| Application Eligibility Status | Incomplete Application Ineligible Reason(s) The Centrelink check has not been done. |
| Next Eligible Date             |                                                                                     |

You can see in the **Eligibility Result** in the example to the left that the application is marked as incomplete and the application is ineligible because the Centrelink Check has not yet been done.

When you click the Centrelink Check button the following popup box will appear:

| ss://cs72.salesforce.com/apex/CheckCenti                                                                         | Centrelink Check                                                                                                    |
|----------------------------------------------------------------------------------------------------|----------------------------------------------------------------------------------------------------|
| ms and Conditions                                                                                                |                                                                                                    |
| is a requirement of Centrelink that Optentrelink Validation                                                      | ometrists read the below information out to customers and gain their verbal consent prior to undertaking a                                                                                                    |
| authorise:                                                                                                    |                                                                                                    |
| <ul> <li>The Department of Human Serv<br/>concession card status in order<br/>no cost contact lenses,</li> </ul> | ices (DHS) to use Centrelink Confirmation eServices to perform a Centrelink enquiry of my customer details and<br>to enable the GlassesSA service provider to determine if I or my eligible dependents qualify for low cost glasses or |
| <ul> <li>The Australian Government Dep<br/>service provider,</li> </ul>                                          | artment of Human Services (the Department) to provide the results of that enquiry to DHS and to the GlassesSA                                                                                                    |
| <ul> <li>DHS and the GlassesSA service<br/>dependents' eligibility, for low co</li> </ul>                        | providers (past and present) to access and exchange information required to confirm my, and my eligible<br>st glasses or no cost contact lenses.                                                                                       |
| inderstand that:                                                                                                 |                                                                                                    |
| <ul> <li>The Department will disclose pe<br/>status/payment type/payment st</li> </ul>                           | rsonal information to DHS and the GlassesSA service providers including my name/address/concession card<br>atus to confirm my eligibility, or my dependent's eligibility, for low cost glasses or no cost contact lenses,              |
| This consent remains valid while                                                                                 | I am a customer of DHS unless I withdraw it by contacting DHS or the Department,                                                                                                    |
| <ul> <li>Personal information will only be<br/>Information Privacy Principles In</li> </ul>                      | used or disclosed for purposes relating to GlassesSA in accordance with the Government of South Australia's<br>struction. I may update or access the information that DHS holds about me by contacting DHS.                            |
|                                                                                                    | Customer gave centrelink consent                                                                                                    |
|                                                                                                    | Customer has been given all T&C                                                                                                    |
| _                                                                                                    | Next Cancel                                                                                                    |
|                                                                                                    |                                                                                                    |

You are required by Centrelink to read the Terms and Conditions to the customer. Then tick both boxes to indicate that the customer has given consent to check their eligibility with Centrelink and that you have given them the GlassesSA Terms and Conditions document. Once this is done, please click Next. The pop-up to the right will open;

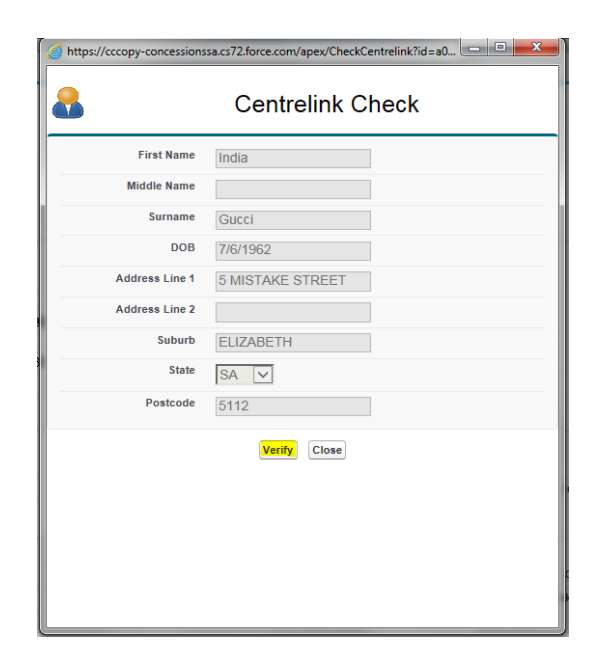

You can then click the **Verify** button to have the system check the customer's eligibility with Centrelink. In this example the customer's address does not match what is recorded by Centrelink. However, errors can also occur for the DOB, the customer's name, and the Centrelink Reference Number. When entering this information in the Customer Record and Application screens you must **take care to ensure that the customer's details are recorded correctly and match the information that Centrelink has for the customer**. If the customer has recently moved or changed their name, they must contact Centrelink to ensure that up to date details are provided. If you are still unable to match the customer details with Centrelink, please contact GlassesSA on 1300 762 577 for further advice.

It is essential when entering a customer's details into the system that all information recorded is accurate and matches the customer's Centrelink records. If the customer record doesn't match with Centrelink the validation process will return a Centrelink mismatch.

If the customer's details do not match with Centrelink, you will see a message like this:

| Attps://cccopy-concessions                      | sa.cs72.force.com/apex/CheckCentrelink?id=a0 🗖 🔳 💌                                      |
|-------------------------------------------------|-----------------------------------------------------------------------------------------|
| Centrelink Check<br>Centrelink Check<br>• Addre | <b>:k Failed</b><br>: failed for the following reasons:<br>ss does not match Centrelink |
| 8                                               | Centrelink Check                                                                        |
| First Name                                      | India                                                                                   |
| Middle Name                                     |                                                                                         |
| Surname                                         | Gucci                                                                                   |
| DOB                                             | 7/6/1962                                                                                |
| Address Line 1                                  | 5 MISTAKE STREET                                                                        |
| Address Line 2                                  |                                                                                         |
| Suburb                                          | ELIZABETH                                                                               |
| State                                           | SA V                                                                                    |
| Postcode                                        | 5112                                                                                    |
|                                                 | Verify Close                                                                            |

When a Centrelink Check fails you can edit the fields by typing in the correct information and clicking Verify again:

| Centrelink Check<br>Centrelink Check<br>• Addre | <b>:k Failed</b><br>( failed for the following reasons:<br>ass does not match Centrelink |
|-------------------------------------------------|------------------------------------------------------------------------------------------|
| 8                                               | Centrelink Check                                                                         |
| First Name                                      | India                                                                                    |
| Middle Name                                     |                                                                                          |
| Surname                                         | Gucci                                                                                    |
| DOB                                             | 7/6/1962                                                                                 |
| Address Line 1                                  | 5 TEST STREET ×                                                                          |
| Address Line 2                                  |                                                                                          |
| Suburb                                          | ELIZABETH                                                                                |
| State                                           | SA V                                                                                     |
| Postcode                                        | 5112                                                                                     |
|                                                 | Verify Close                                                                             |

It is essential when entering a customer's details into the system that all information recorded is accurate and matches the customer's Centrelink records. If the customer record doesn't match with Centrelink the validation process will return a Centrelink mismatch.

In the example to the right the Centrelink Check has now been successful and the customer's eligibility for GlassesSA is confirmed. You must now click **Update Customer With New Values** and the system will automatically insert the corrected and validated customer details into the Customer Record.

Please note that the **Update Customer With New Values** function does not work when doing an application for a dependant, refer to the Applications for dependants section on page 20 of the user guide for further information.

In this example Address Line 1 has been changed, all fields shown can be edited by you. Once you have made the necessary changes click Verify.

If the error message is that the customer's Centrelink Reference Number or DVA Number do not match you will need to change the number by clicking **Edit** on the Concession Application screen, then clicking the **Save** button to save your changes. You can then click the **Check Centrelink** button again to attempt to verify the customer's eligibility.

| Centrelink Verit | //cccopy-concessionssa.cs72.force.com/apex/CheckCentrelink?id=a0 |  |
|------------------|------------------------------------------------------------------|--|
| &                | Centrelink Check                                                 |  |
| First Name       | India                                                            |  |
| Middle Name      |                                                                  |  |
| Surname          | Gucci                                                            |  |
| DOB              | 7/6/1962                                                         |  |
| Address Line 1   | 5 TEST STREET                                                    |  |
| Address Line 2   |                                                                  |  |
| Suburb           | ELIZABETH                                                        |  |
| State            | SA 🗸                                                             |  |
| Postcode         | 5112                                                             |  |
| Verify           | Update Customer With New Values Close                            |  |

You will then see that the customer record has been updated, once this is done you can click the **Close** button:

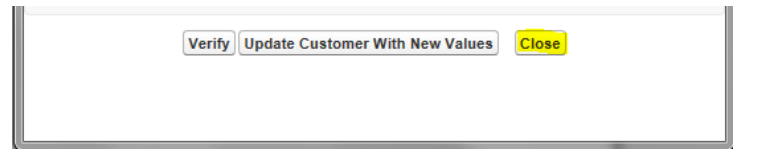

Once you click the **Close** button the popup screen will disappear, and the Application screen will be updated to reflect that the customer is eligible as shown below:

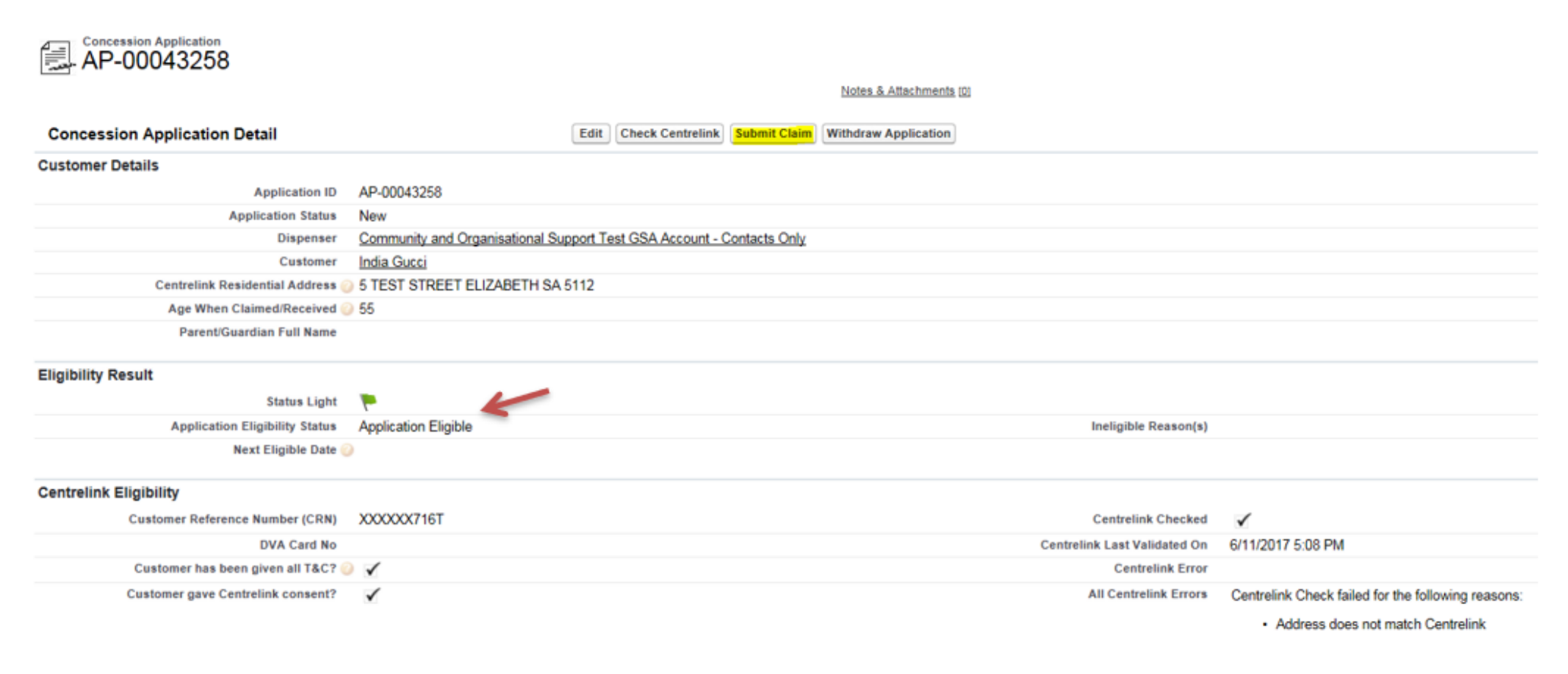

If you are ready to submit the concession application, click the **Submit Claim** button. You can also **Edit** or **Withdraw Application** if required at this stage.

After you have submitted the application, if the customer identifies as Aboriginal or Torres Strait islander, the following pop-up box appears:

|    |            | Aboriginal Customer                                                                                                    |
|----|------------|----------------------------------------------------------------------------------------------------|
|    |            | This customer identifies as an Aboriginal person. Please do not collect a co-payment from this customer. ConcessionsSA will pay the normal standard customer contribution amount on the full standard item price. |
|    |            | If the customer has chosen an upgrade of frames or lenses (beyond the \$50 allowance for either) this payment must be paid by the customer.                                                                       |
| ١u | understa   | and that the State Government Benefit can only be paid if the above details are complete and correct.                                                                                                    |
| ١c | certify th | at I will dispense the above items.                                                                                                    |

Agree Disagree

Clicking Agree submits the concession application to DHS for processing and payment. The application will not be submitted to DHS if **Disagree** is selected.

Until the application is processed by DHS it can be withdrawn by going to the Search My Concession Applications link on your landing page, selecting the application and clicking Withdraw Application.

### **Confirm the Pricing Schedule**

You should always check the **Pricing Schedule** to ensure the correct amount is charged to the patient.

The amount to the right shows:

- Std Customer Contribution for an ATSI patient (GlassesSA pays the co-payment)
- No lens or frame co-payment

| Friendy Schedule                                    |                                                     |
|-----------------------------------------------------|-----------------------------------------------------|
| Item Rate <u>IR-7683</u>                            | Thin Lens Scheme \$0.00<br>Contribution inc GST 🥥   |
| Std Item Price inc GST 诊 \$85.50                    | Child Frame Scheme \$0.00<br>Contribution inc GST @ |
| Std Item Scheme \$85.50<br>Contribution inc GST (2) |                                                     |
| Std Customer \$0.00<br>Contribution inc GST 🥑       |                                                     |

The amount to the right shows:

- Patient is not ATSI therefore a co-payment is required
- Eye condition require 1.6 index lenses has been selected
- Patient under 18 frame upgrade of \$50 has been provided

| Pricing Schedule                          |                |                                                      |
|-------------------------------------------|----------------|------------------------------------------------------|
| Item Rate                                 | <u>IR-7683</u> | Thin Lens Scheme \$50.00<br>Contribution inc GST 🥹   |
| Std Item Price inc GST 🥝                  | \$85.50        | Child Frame Scheme \$50.00<br>Contribution inc GST 🥑 |
| Std Item Scheme<br>Contribution inc GST 🥝 | \$60.50        |                                                      |
| Std Customer<br>Contribution inc GST 🥝    | \$25.00        |                                                      |

### When a customer is not eligible for glasses

For assistance under GlassesSA a customer must be receiving an **eligible current Centrelink card**. The Centrelink Check function built into GlassesSA allows you to check this eligibility in real time, if the customer is eligible for assistance, you will see the Centrelink Check result as successful as shown above (page 15). In the instance that a customer is not eligible you will see a Centrelink Check result similar to what is shown below, in this instance the customer is not receiving the maximum rate (**no longer ineligible from Jan 2025**), other reasons include DVA gold card holder and Centrelink payment cancelled:

| Centrelink Check Failed<br>Centrelink Check failed for the following reasons:<br>• Not receiving maximum rate |                  |  |  |  |
|----------------------------------------------------------------------------------------------------|------------------|--|--|--|
| <b>&amp;</b>                                                                                                  | Centrelink Check |  |  |  |
| First Name                                                                                                    | Catherine        |  |  |  |
| Middle Name                                                                                                   |                  |  |  |  |
| Surname                                                                                                    | Chanel           |  |  |  |
| DOB                                                                                                    | 17/2/1966        |  |  |  |
| Address Line 1                                                                                                | 6 TEST STREET    |  |  |  |
| Address Line 2                                                                                                |                  |  |  |  |
| Suburb                                                                                                    | RIDGEHAVEN       |  |  |  |
| State                                                                                                    | SA V             |  |  |  |
| Postcode                                                                                                    | 5097             |  |  |  |
|                                                                                                    | Verify Close     |  |  |  |

The system will prevent the application from being submitted. If the customer disagrees with this outcome, they can contact GlassesSA on 1300 762 577 for further information.

### **Applications for dependants**

First you must conduct a search using the Search Customers tab (as shown on page 6 of the guide) to check if the dependant is already in the system, if a record does not exist you can create a new customer record for the dependant using the processes outlined earlier in the user guide (page 11).

If the customer is a dependant, you must select yes/no in the **Is Customer a dependant?** box and enter the dependants' details including the title, given name(s), surname, date of birth and gender. When completing the contact details, you can enter the contact details for the parent/guardian. Then ensure you **enter the name, DOB and Centrelink Reference Number of the Parent/Guardian** in the Parent/Guardian of dependant field.

Please note that you must enter the Parent/Guardian's Centrelink residential address in the Centrelink Residential Address field. This means that the dependant can have a different residential or postal address to the Parent/Guardian if required. Please see below for an example of creating a customer record for a dependant.

| Home GlassesSA                          |             |
|-----------------------------------------|-------------|
| Customer Edit                           | Save Cancel |
| Customer Detail                         |             |
| Is Customer a dependant?                | Yes V       |
| Title                                   | Master V    |
| Given Names                             | BENJAMIN    |
| Surname                                 | MOSSCHINO   |
| Date of Birth                           | 02/08/2005  |
| Date of Death                           |             |
| Gender                                  | Male  V     |
| Identifies as Aboriginal or TS Islander | -None V     |
| Home Phone                              |             |
| Mobile Phone                            |             |
| Preferred Language                      |             |
| Preferred Communication Method          | Letter V    |
| Email Address                           |             |
| Parent/Guardian of Dependant            |             |
| Parent/Guardian Given Names             | ALESSANDRA  |
| Parent/Guardian Surname                 | MOSSCHINO   |
| Parent/Guardian Date of Birth           | [7/11/2017] |
| Parent/Guardian CRN                     |             |
| Residential Address                     |             |
| Address Search                          |             |
| Enable Address Fields                   |             |
| Residential Address Line 1              |             |
| Residential Address Line 2              |             |

| Residential Suburb/Town                 |             |
|-----------------------------------------|-------------|
| Residential Postcode                    |             |
| Residential State                       | SA          |
| Centrelink Residential Address          |             |
| Same as residential                     |             |
| Centrelink Residential Address Line 1 ( |             |
| Centrelink Residential Address Line 2   |             |
| Centrelink Residential Suburb/Town      |             |
| Centrelink Residential Postcode         |             |
| Centrelink Residential State            | SA 🗸        |
| Postal Address                          |             |
| Same as residential                     |             |
| Postal Unit/Floor/Level/Building        |             |
| Postal PO Box/Street Address            |             |
| Postal Suburb/Town                      |             |
| Postal Postcode                         |             |
| Postal State                            | SA 🗸        |
|                                         |             |
|                                         | Save Cancel |

Once you have completed all of the required fields you can save the record by clicking the **Save** button. You can then start the application for the dependant by clicking on the **New Concession Application** button at the bottom of the Customer Record;

| Concession Applications | New Concession Application |
|-------------------------|----------------------------|
| No records to display   |                            |

In the Concession Application screen, you will need to enter the Parent/Guardian's Centrelink Reference number and complete the required fields for glasses or contact lenses as appropriate (contact lens applications are discussed on page 33 of the user guide)

### New Concession Application Edit

| Concession Application Edit                                                                                                    | Save Save & New Cancel                                                                                                  |                        |
|----------------------------------------------------------------------------------------------------|----------------------------------------------------------------------------------------------------|------------------------|
| Customer Details                                                                                                    |                                                                                                    | = Required Information |
| Application Status<br>Dispenser<br>Customer<br>Centrelink Residential Address<br>Parent/Guardian Full Name                                                                | New Benjamin Mosschino S                                                                                                |                        |
| Eligibility Result                                                                                                    |                                                                                                    |                        |
| Application Eligibility Status                                                                                                    | Incomplete Application Ineligible Reason(s)                                                                             |                        |
| Centrelink Eligibility                                                                                                    |                                                                                                    |                        |
| Customer Reference Number (CRN)<br>DVA Card No<br>Customer has been given all T&C?<br>Customer gave Centrelink consent?                                                   | 208128179L     Centrelink Checked       Centrelink Last Validated On       Centrelink Error       All Centrelink Errors |                        |
| Eligibility Check                                                                                                    |                                                                                                    |                        |
| Type of Lens<br>Date Claimed/Received<br>Customer is a resident of SA?<br>Identification Sighted<br>Are these clinically necessary?<br>Clinical Reason<br>Other pathology | Glasses with single vision grind lenses V<br>7/11/2017 [7/11/2017]<br>Yes V<br>Centrelink Card V<br>-None V             |                        |

Once complete click the **Save** button.

The application screen will update, and you will see that the Parent/Guardian name has been inserted into the application:

| AP-00043267                                                |                                                                       | Printable View           |
|------------------------------------------------------------|-----------------------------------------------------------------------|--------------------------|
| <ul> <li>Concession Application has been saved.</li> </ul> |                                                                       |                          |
|                                                            | Notes & Attachments (0)                                               |                          |
| Concession Application Detail                              | Edit Chast Controllet Public Claim Withdraw Application               |                          |
| Concession Application Detail                              | Conc. Creck Centrelink Submit Claim Withoraw Application              |                          |
| Customer Details                                           |                                                                       |                          |
| Application ID                                             | AP-00043267                                                           |                          |
| Application Status                                         | New                                                                   |                          |
| Dispenser                                                  | Community and Organisational Support Test GSA Account - Contacts Only |                          |
| Customer                                                   | Benjamin Mosschino                                                    |                          |
| Centrelink Residential Address                             | 2 TEST STREET MENLEY BEACH SA 5022                                    |                          |
| Age When Claimed/Received                                  |                                                                       |                          |
| Parentisuardian Full Name                                  | ALESSANDKA MOSSCHINO                                                  |                          |
| Eligibility Result                                         |                                                                       |                          |
| Status Light                                               |                                                                       |                          |
| Application Eligibility Status                             | Incomplete Application The Centrelink                                 | check has not been done. |
| Next Eligible Date 🥃                                       |                                                                       |                          |
| Centrelink Eligibility                                     |                                                                       |                          |
| Customer Deference Number (CDN)                            | VVVVV170I Controllink Checked                                         |                          |
| Customer Reference Rumber (CRR)                            | AAAAA ITAL Centerina Cresteria                                        |                          |
| Customer has been given all T&C2                           | Centreun Last validated Un                                            |                          |
| Customer has been given all rac?                           |                                                                       |                          |
| Customer gave Centrelink consent?                          | All Centreank Errors                                                  |                          |
| Eligibility Check                                          |                                                                       |                          |
| Type of Lens                                               | Glasses with single vision grind lenses                               |                          |
| Date Claimed/Received                                      | 2 7/11/2017                                                           |                          |
| Customer is a resident of SA?                              | Yes                                                                   |                          |
| Identification Sighted                                     | Centrelink Card                                                       |                          |
| Are these clinically necessary?                            | 0                                                                     |                          |
| Clinical Reason                                            |                                                                       |                          |

The application is marked as incomplete as the Centrelink check has not been done, you can now click the **Check Centrelink** button to see if the customer is eligible. The Centrelink check popup will appear as shown on page 15 of the user guide, you will need to tick that the Parent/Guardian has given their authority to check their eligibility with Centrelink and that you have provided the GlassesSA terms and conditions, you can then click the **Verify** button.

In the example shown below the Centrelink Check has failed because the Parent/Guardian's DOB does not match Centrelink's records.

| https://cccopy-concession                                                                                        | ssa.cs72.force.com/CheckCentrelink?id=a065D0 |  |  |  |
|----------------------------------------------------------------------------------------------------|----------------------------------------------|--|--|--|
| Centrelink Check Failed<br>Centrelink Check failed for the following reasons:<br>• DOB does not match Centrelink |                                              |  |  |  |
| 8                                                                                                    | Centrelink Check                             |  |  |  |
| First Name                                                                                                    | ALESSANDRA                                   |  |  |  |
| Middle Name                                                                                                    |                                              |  |  |  |
| Surname                                                                                                    | MOSSCHINO                                    |  |  |  |
| DOB                                                                                                    | 7/9/1964                                     |  |  |  |
| Address Line 1                                                                                                   | 2 TEST STREET                                |  |  |  |
| Address Line 2                                                                                                   |                                              |  |  |  |
| Suburb                                                                                                    | HENLEY BEACH                                 |  |  |  |
| State                                                                                                    | SA 🗸                                         |  |  |  |
| Postcode                                                                                                    | 5022                                         |  |  |  |
|                                                                                                    | Verify Close                                 |  |  |  |

To fix this click the **Close** button on the Centrelink Check and then return to the customer record where you can edit the Parent/Guardian's details including date of birth, names or Centrelink Residential address, to return to the customer record click on the dependant's name in the application screen.

| 4-1 | Concession Application |
|-----|------------------------|
|     | AP-00043267            |
| -   | AI -000-0201           |

Notes & Attachments [0]

| Concession Application Detail    | Edit Check Centrelink Submit Cl                                     | aim) Withdraw Application |                                            |
|----------------------------------|---------------------------------------------------------------------|---------------------------|--------------------------------------------|
| Customer Details                 |                                                                     |                           |                                            |
| Application ID                   | AP-00043267                                                         |                           |                                            |
| Application Status               | New                                                                 |                           |                                            |
| Dispenser                        | Community and Organisational Support Test GSA Account - Contacts Or | <u>ly</u>                 |                                            |
| Customer                         | Benjamin Mosschino                                                  |                           |                                            |
| Centrelink Residential Address 🧉 | 2 TEST STREET HENLEY BEACH SA 5022                                  |                           |                                            |
| Age When Claimed/Received 🧯      | 12                                                                  |                           |                                            |
| Parent/Guardian Full Name        | ALESSANDRA MOSSCHINO                                                |                           |                                            |
| Eligibility Result               |                                                                     |                           |                                            |
| Status Light                     | <b>7</b>                                                            |                           |                                            |
| Application Eligibility Status   | Application Not Eligible                                            | Ineligible Reaso          | n(s) There is a Centrelink Error recorded. |

Next Eligible Date 🕜

#### Click the Edit button to unlock the customer record;

| Reniamin Mosschino                      | Printat                     | le View |
|-----------------------------------------|-----------------------------|---------|
|                                         | Concession Applications [1] |         |
| Customer Detail                         | Tedu                        |         |
| Is Customer a dependant?                | Yes                         |         |
| Customer                                | Benjamin Mosschino          |         |
| Customer Status                         | Open                        |         |
| Customer Status Last Changed            | 7/11/2017 5:38 PM           |         |
| Title                                   | Master                      |         |
| Given Names                             | Benjamin                    |         |
| Surname                                 | Mosschino                   |         |
| Date of Birth                           | 2/08/2005                   |         |
| Age Today                               | 12                          |         |
| Date of Death                           |                             |         |
| Gender                                  | Male                        |         |
| Identifies as Aboriginal or TS Islander |                             |         |
| ATSI?                                   |                             |         |
| Home Phone                              |                             |         |
| Mobile Phone                            |                             |         |
| Preferred Language                      | English                     |         |
| Preferred Communication Method          | Letter                      |         |
| Email Address                           |                             |         |
| Parent/Guardian of Dependent            |                             |         |
| Parent/Guardian Given Names             | ALESSANDRA                  |         |
| Parent/Guardian Surname                 | MOSSCHINO                   |         |
| Parent/Guardian Date of Birth           | 7/09/1964                   |         |
| Parent/Guardian CRN                     | 208128179L                  |         |

You can then make the required change (in the example shown below the DOB) once you have done this click the Save button.

Printable View

| Customer Edit                           | Save Cancel           |
|-----------------------------------------|-----------------------|
| Customer Detail                         |                       |
| Is Customer a dependant?                | Yes V                 |
| Title                                   | Master V              |
| Given Names                             | Benjamin              |
| Surname                                 | Mosschino             |
| Date of Birth                           | 02/08/2005            |
| Date of Death                           |                       |
| Gender                                  | Male                  |
| Identifies as Aboriginal or TS Islander | -None V               |
| Home Phone                              |                       |
| Mobile Phone                            |                       |
| Preferred Language (                    | English               |
| Preferred Communication Method          | Letter                |
| Email Address                           |                       |
| Parent/Guardian of Dependant            |                       |
| Parent/Guardian Given Names             | ALESSANDRA            |
| Parent/Guardian Surname                 | MOSSCHINO             |
| Parent/Guardian Date of Birth           | 7/09/1965 [7/11/2017] |
| Parent/Guardian CRN                     | 208128179L            |
| Residential Address                     |                       |
| Address Search                          |                       |
| Enable Address Fields                   |                       |
| Residential Address Line 1              | 2 TEST STREET         |

Once you have saved the customer record you can then return to the Concession Application by scrolling to the bottom of the Customer Record screen and clicking on the Application ID.

| Concession Applications |                                         | New Concession Application |              |                                |                    |
|-------------------------|-----------------------------------------|----------------------------|--------------|--------------------------------|--------------------|
| Action Application ID   | Item Type                               |                            | Status Light | Application Eligibility Status | Application Status |
| Edit <u>AP-00043267</u> | Glasses with single vision grind lenses |                            | 4            | Application Not Eligible       | New                |

Once you have opened the Concession Application you can then try the Centrelink check again by clicking on the Check Centrelink button;

Back to Customer: Benjamin Mosschino

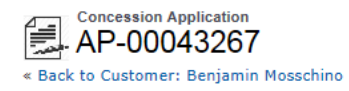

Notes & Attachments [0]

| Concession Application Detail      | Edit                                    | Check Centrelink S    | ubmit Claim | Withdraw Application |                              |                                                    |
|------------------------------------|-----------------------------------------|-----------------------|-------------|----------------------|------------------------------|----------------------------------------------------|
| Customer Details                   |                                         |                       |             |                      |                              |                                                    |
| Application ID                     | AP-00043267                             |                       |             |                      |                              |                                                    |
| Application Status                 | New                                     |                       |             |                      |                              |                                                    |
| Dispenser                          | Community and Organisational Support Te | est GSA Account - Cor | ntacts Only |                      |                              |                                                    |
| Customer                           | Benjamin Mosschino                      |                       |             |                      |                              |                                                    |
| Centrelink Residential Address 🤅   | 2 TEST STREET HENLEY BEACH SA 50        | 22                    |             |                      |                              |                                                    |
| Age When Claimed/Received 🤅        | 12                                      |                       |             |                      |                              |                                                    |
| Parent/Guardian Full Name          | ALESSANDRA MOSSCHINO                    |                       |             |                      |                              |                                                    |
| Eligibility Result                 |                                         |                       |             |                      |                              |                                                    |
| Status Light                       |                                         |                       |             |                      |                              |                                                    |
| Application Eligibility Status     | Application Not Eligible                |                       |             |                      | Ineligible Reason(s)         | There is a Centrelink Error recorded.              |
| Next Eligible Date 🥥               |                                         |                       |             |                      |                              |                                                    |
| Centrelink Eligibility             |                                         |                       |             |                      |                              |                                                    |
| Customer Reference Number (CRN)    | XXXXXX179L                              |                       |             |                      | Centrelink Checked           | $\checkmark$                                       |
| DVA Card No                        |                                         |                       |             |                      | Centrelink Last Validated On | 7/11/2017 5:51 PM                                  |
| Customer has been given all T&C? 🧉 |                                         |                       |             |                      | Centrelink Error             | DOB does not match Centrelink                      |
| Customer gave Centrelink consent?  | ✓                                       |                       |             |                      | All Centrelink Errors        | Centrelink Check failed for the following reasons: |
|                                    |                                         |                       |             |                      |                              | DOB does not match Centrelink                      |

Click the Verify button on the Centrelink Check popup and if the Parent/Guardian's details match Centrelink's records you should see the following message as shown below on the left;

| https://cccopy-concessions     | sa.cs72.force.com/apex/CheckCentrelink?id=a0 |
|--------------------------------|----------------------------------------------|
| Centrelink Verif<br>Successful | ication                                      |
| <b>&amp;</b>                   | Centrelink Check                             |
| First Name                     | ALESSANDRA                                   |
| Middle Name                    |                                              |
| Surname                        | MOSSCHINO                                    |
| DOB                            | 7/9/1965                                     |
| Address Line 1                 | 2 TEST STREET                                |
| Address Line 2                 |                                              |
| Suburb                         | HENLEY BEACH                                 |
| State                          | SA 🗸                                         |
| Postcode                       | 5022                                         |
|                                | Verify Close                                 |

| Attps://cccopy-concessions                       | isa.cs72.force.com/apex/CheckCentrelink?id=a0                                   |
|--------------------------------------------------|---------------------------------------------------------------------------------|
| Centrelink Check<br>Centrelink Check<br>• Not re | <b>:k Failed</b><br>(failed for the following reasons:<br>(ceiving maximum rate |
| 8                                                | Centrelink Check                                                                |
| First Name                                       | Katrina                                                                         |
| Middle Name                                      |                                                                                 |
| Surname                                          | General                                                                         |
| DOB                                              | 13/9/1948                                                                       |
| Address Line 1                                   | 6666 TEST STREET                                                                |
| Address Line 2                                   |                                                                                 |
| Suburb                                           | ADELAIDE                                                                        |
| State                                            | SA V                                                                            |
| Postcode                                         | 5000                                                                            |
|                                                  | Verify Close                                                                    |

You can then click the Close button and the Concession Application will now have updated to reflect that the customer is eligible for assistance, if you are unable to successfully match the Parent/Guardian details with Centrelink's records please contact GlassesSA on 1300 762 577 for further advice.

If the Parent/Guardian is not on an eligible Centrelink payment the Centrelink Check will fail as shown above on the right and the system will give you a reason why the customer is not eligible. Examples of why a customer is ineligible include, DVA gold card holder or not the holder of an eligible Centrelink card. If the customer disagrees with this outcome, they can contact GlassesSA on 1300 762 577 for further information.

Unless as above the Centrelink Check failed because the customer was ineligible for assistance, the concession application eligibility result should now show that the application is eligible. If you are ready to submit the concession application, click the **Submit Claim** button. You can also **Edit** or **Withdraw Application** if required at this stage.

| AP-00043267                       |                                    |                        |               |                         |                              |                                                                                       |
|-----------------------------------|------------------------------------|------------------------|---------------|-------------------------|------------------------------|---------------------------------------------------------------------------------------|
|                                   |                                    |                        |               | Notes & Attachments (0) |                              |                                                                                       |
| Concession Application Detail     |                                    | dit Check Centrelink   | Submit Claim  | Withdraw Application    |                              |                                                                                       |
| Customer Details                  |                                    |                        |               |                         |                              |                                                                                       |
| Application ID                    | AP-00043267                        |                        |               |                         |                              |                                                                                       |
| Application Status                | New                                |                        |               |                         |                              |                                                                                       |
| Dispenser                         | Community and Organisational Suppo | ort Test GSA Account - | Contacts Only |                         |                              |                                                                                       |
| Customer                          | Benjamin Mosschino                 |                        |               |                         |                              |                                                                                       |
| Centrelink Residential Address    | 2 TEST STREET HENLEY BEACH S       | A 5022                 |               |                         |                              |                                                                                       |
| Age When Claimed/Received         | 12                                 |                        |               |                         |                              |                                                                                       |
| Parent/Guardian Full Name         | ALESSANDRA MOSSCHINO               |                        |               |                         |                              |                                                                                       |
| Eligibility Result                | 2 0.34                             |                        |               |                         |                              |                                                                                       |
| Status Light                      | -                                  |                        |               |                         |                              |                                                                                       |
| Application Eligibility Status    | Application Eligible               |                        |               |                         | Ineligible Reason(s)         |                                                                                       |
| Next Eligible Date                | ·                                  |                        |               |                         |                              |                                                                                       |
| Centrelink Eligibility            |                                    |                        |               |                         |                              |                                                                                       |
| Customer Reference Number (CRN)   | XXXXXXX179L                        |                        |               |                         | Centrelink Checked           | 1                                                                                     |
| DVA Card No                       |                                    |                        |               |                         | Centrelink Last Validated On | 7/11/2017 6:10 PM                                                                     |
| Customer has been given all T&C?  | V (                                |                        |               |                         | Centrelink Error             |                                                                                       |
| Customer gave Centrelink consent? | ×                                  |                        |               |                         | All Centrelink Errors        | Centrelink Check failed for the following reasons:<br>• DOB does not match Centrelink |

After you have submitted the application, the following pop-up box appears:

| understand that the State Gover     | ment Benefit can only be paid if the above details are complete and | correct. |
|-------------------------------------|---------------------------------------------------------------------|----------|
| certify that I will dispense the ab | ve items.                                                           |          |
|                                     | Agree Disagree                                                      |          |
|                                     |                                                                     |          |

Clicking Agree submits the concession application to DHS for processing and payment. The application will not be submitted to DHS if **Disagree** is selected.

Until the application is processed by DHS it can be withdrawn by going to the Search My Concession Applications link on your landing page, selecting the application and clicking Withdraw Application.

### **Applications for asylum seekers**

If the customer is an asylum seeker, you will need to sight relevant supporting evidence instead of verifying with Centrelink to determine eligibility.

Asylum seekers are required to hold a Transport Concession Card or Interim Transport Concession card issued by the Department of Human Services to access the GlassesSA program.

Follow the current process for selecting/creating a new customer:

- 1. Search for the customer
- 2. Select existing customer or create new customer
- 3. Update status as an Aboriginal person to 'No'
- 4. Enter the cardholder and/or dependent's details as per the standard process

#### Start a new concession application:

- 5. Enter information as usual, with these changes under 'Centrelink Eligibility':
  - Do not enter Centrelink information
  - Under 'Customer Category', select 'TCC holder'
  - Under 'Supporting evidence sighted', select either:
    - o Interim Transport concession card
    - o Transport Concession Card
  - Under 'TCC Number', enter the card number. For the examples shown on the next page, this would be either:
    - o the letters TCC followed by an 8 digit and 3 digit number, separated by a forward slash (TCC00000000/000) or
    - a 7 digit alphanumeric string (A002501)
- 6. Complete the application (as normal)
- 7. Save the application
- 8. Click on 'Independent child/TCC holder check'. This replaces the Centrelink verification step in the usual assessment process and provides assurance you have sighted and verified the customer's supporting evidence
- 9. Click on 'confirm' in the pop up box this submits the application

PLEASE NOTE non-conventional address information is accepted for asylum seekers. Please input address details exactly as they appear on the customer's Transport Concession Card.

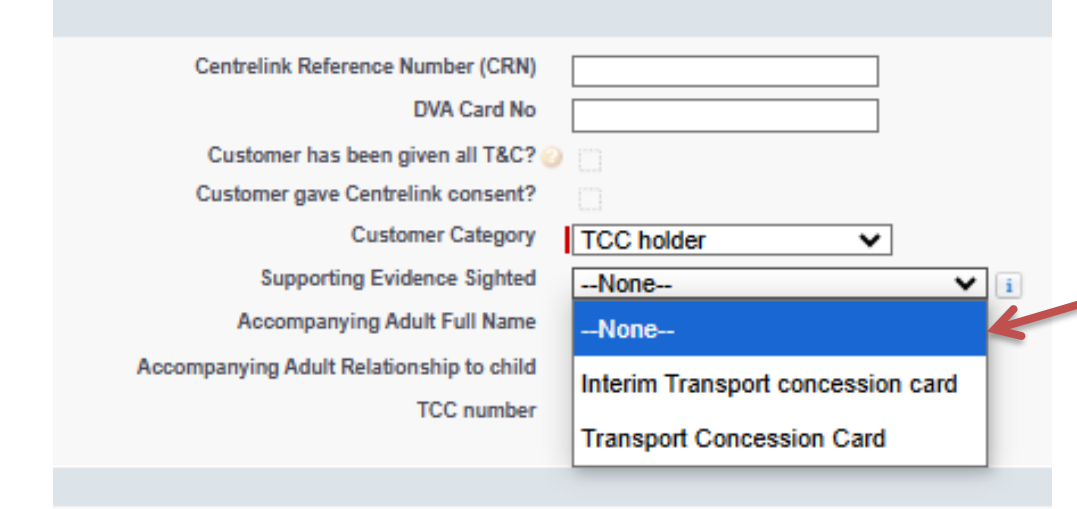

Below examples indicate which cards are accepted as supporting evidence when assessing the eligibility of asylum seekers:

#### **Transport Concession Card**

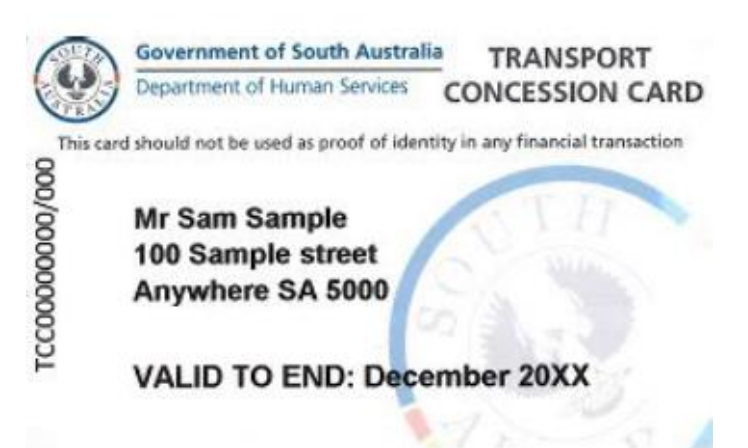

### Government of South Australia Department of Human Services INTERIM TRANSPORT CONCESSION CARD A005654 This card should not be used as proof of identity in any financial transaction Name: Sam Sample Address: 100 Sample St Anywhere SA 5000 Valid to: December 20XX

**Interim Transport Concession Card** 

### **Applications for young people in care**

As with asylum seekers, if the customer is a young person in care you will need to sight relevant supporting evidence instead of verifying with Centrelink to determine eligibility.

Follow the current process for selecting/creating a new customer (as above) then follow the below steps to create a new concession application:

- 1. Enter information as usual, with these changes under 'Centrelink Eligibility':
  - Do not enter Centrelink information
  - Under 'Customer Category', select 'Independent child'
  - Under 'Supporting evidence sighted':

#### • If the young person has a Health Care Card in their own name:

- select 'Health Care Card' from the drop down
- If the child is accompanied by an adult, ask the adult if you may also record their name and relationship to the child. If they agree:
  - For 'Accompanying adult full name', enter the adult's name.
  - For 'Accompanying adult relationship to child', select the relevant option from the drop-down list:
    - youth worker/case worker
    - o foster carer/kinship carer/long term guardian
    - parent/guardian
    - $\circ$  none of the above

| Centrelink Reference Number (CRN)        |                      |
|------------------------------------------|----------------------|
| DVA Card No                              |                      |
| Customer has been given all T&C?         | 2                    |
| Customer gave Centrelink consent?        |                      |
| Customer Category                        | Independent child    |
| Supporting Evidence Sighted              | Health Care Card 🗸 👔 |
| Accompanying Adult Full Name             |                      |
| Accompanying Adult Relationship to child | None 🗸               |
| TCC number                               |                      |
|                                          |                      |

• If the young person is with a carer and does not have a Health Care Card in their own name:

- select 'Carer ID' from the drop down
- Under 'Accompanying adult full name', enter the carer's name, as it appears on the card.
- Under 'Accompanying adult relationship to child', select foster/kinship carer/long term guardian
- 2. Complete the application (as normal)
- 3. Save the application
- 4. Click on 'Independent child/TCC holder check'. This replaces the Centrelink verification step in the usual assessment process and provides assurance you have sighted and verified the customer's supporting evidence
- 5. Click on 'confirm' in the pop up box this submits the application

| Customer Category                       | Independent child V                     |
|-----------------------------------------|-----------------------------------------|
| Supporting Evidence Sighted             | Carer ID 🗸 i                            |
| Accompanying Adult Full Name            |                                         |
| ccompanying Adult Relationship to child | None V i                                |
| TCC number                              | None                                    |
|                                         | youth worker/case worker                |
| Type of Lens                            | foster/kinship carer/long term guardian |
| Eye condition require 1.6 index lenses? | parent/guardian                         |
| Under 18 frame upgrade                  | none of the above                       |
| Date Claimed/Received                   | [1//12/2024]                            |

Below examples indicate which cards are accepted as supporting evidence when assessing the eligibility of children and young people in care:

# Health Care Card

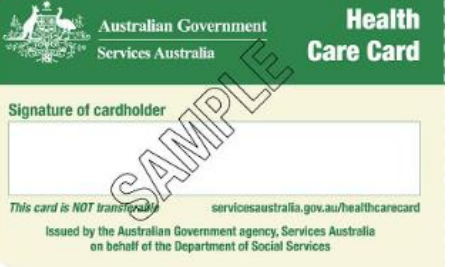

#### Front

| CUSTOMER NAME<br>FIRST LINE ADDRESS<br>SECOND LINE ADDRESS<br>THIRD LINE ADDRESS 2600 | 30 SEP<br>202X    |
|---------------------------------------------------------------------------------------|-------------------|
| CRN 111 111 1114                                                                      |                   |
| PARTNER NAME                                                                          | 111 111 112A      |
| DEPENDANT 1 _112 HT HAB DEPENDAN                                                      | NT 4 112 111 111E |
| DEPENDANT 2 CH211 11C DEPENDAL                                                        | NT 5 112 111 111F |
| DEDENDANT 2 TOMIN HIND DEDENDAN                                                       | AT 6 112 111 111G |

### Department of Child Protection carers IDs

#### Foster Carer

**Back** 

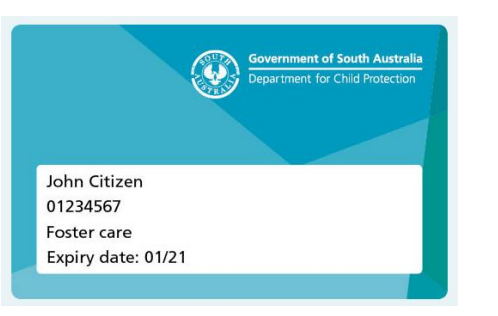

#### Long Term Guardianship (Specified Person)

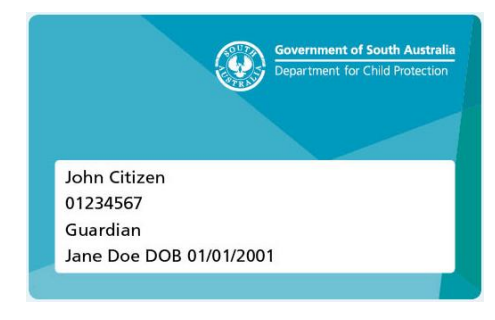

### **Applications for contact lenses only**

Contact lens applications are done in the Concession Application screen, in the **Type of Lens** field select contact lenses. **In an application for contact lenses the "PCC\HCC valid from" date must be entered in the field as shown below.** For more information about contact lenses, please refer to the *GlassesSA – Contact lens factsheet*.

You must sight the customer's Centrelink Card for all contact lens applications. The **Clinical Reason** field (as shown on page 11 of user guide) needs to be completed for the prescription of contact lenses, a text box is provided for any additional comments. The **Are these clinically necessary**? field must be completed if you are prescribing new lenses within the standard three-year eligibility period.

| Eligibility Check               |                                                                  |
|---------------------------------|------------------------------------------------------------------|
| Type of Lens                    | Contact Lenses - Regional                                        |
| Date Claimed/Received           | 3/11/2017 [10/11/2017]                                           |
| Customer is a resident of SA?   | Yes 🗸                                                            |
| Identification Sighted          | Centrelink Card 🗸                                                |
| Are these clinically necessary? | None V                                                           |
| Clinical Reason 🥥               | Ametropia (myopia or hypermetropia) of +- 8 dioptres or more 🗸 🍝 |
| Other pathology                 |                                                                  |
| Remarks                         |                                                                  |
|                                 |                                                                  |
|                                 |                                                                  |
|                                 |                                                                  |
|                                 |                                                                  |

Because contact lenses need to be ordered, it is unlikely that you will have the price of the lenses at this stage, so leave the fields for Actual Item Price inc GST, Lens Supplier and Lens Supplier Invoice Number blank for now. Enter the customer's PCC or HCC valid from details, tick the box for This is the lowest price item? and the system will allow you to save the record for now.

| Contact Lenses Only                  |              |
|--------------------------------------|--------------|
| Card Type<br>PCC \ HCC is valid from | [10/11/2017] |
| Actual Item Price inc GST 🥃          |              |
| Lens Supplier                        |              |
| Lens Supplier Invoice Number         |              |

Then click the **Check Centrelink** button to determine that the customer is eligible for contact lenses, the Centrelink Check process for contact lenses is identical to the process used for glasses as shown above. Remember that if a customer is a dependant the Centrelink Check will be performed using the Parent/Guardian's Centrelink details so please ensure that you follow the customer is a dependant process as outlined on pages 20-30 of the user guide.

When you have the lens price, you can return to the customer record using the **Search Customers** link, find the customer record and open the concession application, click **Edit** on the application and enter the price of the lenses, together with the name of the lens supplier and the invoice number. The system will then allow you to submit the claim for processing and payment by DHS (**Submit Claim**).

Remember that contact lenses are only available to prescribe by the FMC, RAH or WCH or by Optometrists based in areas with postcodes starting in 5200 and higher, in these instances the customer must also reside in a location with a postcode starting in 5200 or higher.

### **Search My Concession Applications**

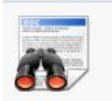

Search My Concession Applications

#### Clicking on the Search My Concession Applications link will open the following screen:

|        |                        |              |                  |                       |                   |                    |                                 |                                |                    | Steve Warner +              |
|--------|------------------------|--------------|------------------|-----------------------|-------------------|--------------------|---------------------------------|--------------------------------|--------------------|-----------------------------|
| Home   | GlassesSA              |              |                  |                       |                   |                    |                                 |                                |                    |                             |
| 9      | All V                  |              |                  |                       |                   |                    |                                 |                                |                    | 6                           |
| New    | Concession Application |              |                  |                       |                   |                    |                                 | ABCDEFGH                       | U K L M N P 0      | R S T U V W X Y Z Other All |
| Action | Application ID +       | Record Type  | Application Type | Date Claimed Received | Dispenser         | Customer           | Type of Lense                   | Application Eligibility Status | Application Status | Created By                  |
| Edt    | AP-0000006             | GSA - Locked | GSA Application  | 25/02/2016            | Blackwood Optical | Pecca Pig          | Glasses with bi-focal lenses    | Incomplete Application         | Processed          | Steve Warner, 25/02/2016 5: |
| Edit   | AP-00000015            | GSA - Locked | GSA Application  | 8/03/2016             | Blackwood Optical | Daniel Craig       | Glasses with single vision len  | Application Eligible           | Processed          | Steve Warner, 8/03/2016 8:4 |
| Edit   | AP-00000024            | GSA - Locked | GSA Application  | 14/04/2016            | Blackwood Optical | Buck Rogers        | Glasses with single vision len  | Application Eligible           | Processed          | Steve Warner, 14/04/2016 11 |
| Edit   | <u>AP-00000025</u>     | GSA - Locked | GSA Application  | 14/04/2016            | Blackwood Optical | Zefram Cochrane    | night vision                    | Application Eligible           | Processed          | Steve Warner, 14/04/2016 11 |
| Edit   | AP-00000044            | GSA - Locked | GSA Application  | 18/04/2016            | Blackwood Optical | David Attenborough | Glasses with grind lenses       | Application Eligible           | Processed          | Steve Watter, 18/04/2016 10 |
| Edit   | AP-0000068             | GSA - Locked | GSA Application  | 6/04/2016             | Blackwood Optical | Roger Rabbit       | Glasses with grind lenses       | Application Eligible           | Submitted          | Steve Warner, 22/04/2016 12 |
| Edit   | AP-00000073            | GSA - Locked | GSA Application  | 21/04/2016            | Blackwood Optical | Benny Hill         | Glasses with multi-focal lenses | Application Eligible           | Processed          | Steve Warner, 22/04/2016 1  |
| Edit   | AP-00000075            | GSA - Locked | GSA Application  | 13/04/2016            | Blackwood Optical | Gary Petrov        | Glasses with multi-focal lenses | Application Eligible           | Submitted          | Steve Warner, 22/04/2016 3  |
| Edit   | AP-0000100             | GSA - Locked | GSA Application  | 10/05/2016            | Blackwood Optical | Ered Gelly         | Glasses with grind lenses       | Application Eligible           | Withdrawn          | Steve Warner, 10/05/2016 12 |
| Edit   | AP-00000103            | GSA - Locked | GSA Application  | 10/05/2016            | Blackwood Optical | Bloop Sheepin      | Glasses with grind lenses       | Application Eligible           | Processed          | Steve Warner, 10/05/2016 2  |
| Edit   | AP-0000181             | GSA - Locked | GSA Application  | 29/05/2016            | Blackwood Optical | Yvonne Jackman     | Glasses with bi-focal lenses    | Application Eligible           | Processed          | Steve Warner, 30/05/2016 4  |

The Application Status shows if the application is Processed for payment, Submitted for payment, New or Withdrawn.

| 1 | All              |      |  |
|---|------------------|------|--|
| _ | All New          |      |  |
| 1 | All C. L. Street | 1100 |  |

In the top left of the screen, you can use the table to choose which concession applications you would like to view. Clicking on the application ID will give you further details about that application.

|                                         |                                   | Steve Warner -                                      |
|-----------------------------------------|-----------------------------------|-----------------------------------------------------|
|                                         |                                   |                                                     |
| Home GlassesSA                          |                                   |                                                     |
| Concession Application                  |                                   | Printable View                                      |
| AP-00000181                             |                                   |                                                     |
| < Back to List: Concession Applications |                                   |                                                     |
|                                         | Claim Items [1]   Notes &         | Bachments (1)   Concession Application History (2-) |
| Concession Application Detail           | Withdraw Application              |                                                     |
| Customer Details                        |                                   |                                                     |
| Application ID                          | AP-00000181                       |                                                     |
| Application Status                      | Processed                         |                                                     |
| Dispenser                               | Blackwood Optical                 |                                                     |
| Customer                                | Yvonne Jackman                    |                                                     |
| Customer Centrelink Address             | 10 KYM AVENUE VALLEY VIEW 8A 5093 |                                                     |
| Age When Claimed/Received               | 79                                |                                                     |
| Parent/Guardian Full Name               |                                   |                                                     |
| Eligibility Result                      |                                   |                                                     |
| Status Light                            | •                                 |                                                     |
| Application Eligibility Status          | Application Eligible              |                                                     |
| Ineligible Reason(s)                    |                                   |                                                     |
| Next Eligible Date                      | 29/05/2019                        |                                                     |
| Eligibility Check                       |                                   |                                                     |
| Type of Lense                           | Glasses with bi-focal lenses      |                                                     |
| Date Claimed/Received                   | 29/05/2016                        |                                                     |
| Customer has been given all T&C?        | 1                                 |                                                     |
| Customer is a resident of SA?           | Yes                               |                                                     |
| Customer eligible for the DVA program?  | No                                |                                                     |
| Identification Sighted                  | Centrelink Card                   |                                                     |
| Are these clinically necessary?         | No                                |                                                     |
| Clinical Reason                         |                                   |                                                     |
| Other pathology                         |                                   |                                                     |
| Remarks                                 |                                   |                                                     |
| Glasses Only                            |                                   |                                                     |
| Centrelink Income Statement Sighted?    | 1                                 |                                                     |
| Date of Income Statement                | 16/05/2016                        |                                                     |
| Customer is on FULL Pension/Newstart?   | Yes                               |                                                     |
| Income Statement Uploaded               | 1                                 |                                                     |
|                                         |                                   |                                                     |

You have the option to withdraw the application up to the point it is processed by DHS. The application shown above has been processed by DHS as shown by the Application Status, so this particular application cannot be withdrawn, in this instance you would need to contact the GlassesSA team on 1300 762 577 for further advice.

### **Viewing Activity Statements**

Clicking on the View Activity Statements link will open the screen below:

An activity statement is a collection of individual concession applications from your practice which are bundled together for payment.

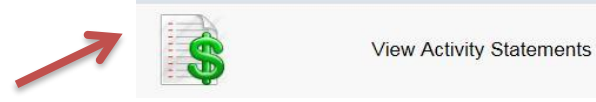

|                         |                   |                |             |                        |                            |               | -                       |                    | Steve Warner +              |
|-------------------------|-------------------|----------------|-------------|------------------------|----------------------------|---------------|-------------------------|--------------------|-----------------------------|
| Home GlassesSA          |                   |                |             |                        |                            |               |                         |                    |                             |
| All                     | v                 |                |             |                        |                            |               |                         |                    | 6                           |
| 0                       |                   |                |             |                        |                            |               | ABCDEFG                 | HIJKLMNOOD         | R S T U V W X Y Z Other All |
| Activity Statement ID + | Account           | Statement Date | No of Items | Total Approved inc GST | Total Not Approved inc GST | Total inc GST | RCTI Generated Datetime | Statement Status   | Record Type                 |
| AS-000000001            | Blackwood Optical | 25/02/2016     | 1           | \$80.00                | \$0.00                     | \$80.00       | 17/03/2016 11:45 AM     | Approved           | Created                     |
| AS-000000006            | Blackwood Optical | 14/04/2016     | 3           | \$159.00               | \$0.00                     | \$159.00      | 22/04/2016 11:01 AM     | Issued for Payment | Submitted                   |
| AS-000000010            | Blackwood Optical | 18/04/2016     | 1           | \$80.00                | \$0.00                     | \$80.00       |                         | Approved           | Created                     |
| AS-000000030            | Blackwood Optical | 29/04/2016     | 3           | \$260.00               | \$0.00                     | \$260.00      |                         | Approved           | Created                     |
| AS-000000043            | Blackwood Optical | 18/05/2016     | 1           | \$88.00                | \$0.00                     | \$88.00       | 31/05/2016 4:03 PM      | Issued for Payment | Submitted                   |
| <u>AS-000000047</u>     | Blackwood Optical | 31/05/2016     | 1           | \$88.00                | \$0.00                     | \$88.00       | 31/05/2016 4:09 PM      | Issued for Payment | Submitted                   |
|                         |                   |                |             |                        |                            |               |                         |                    |                             |

The View Activity Statements screen allows you to keep track of your concession applications and the progress of your claims. All payments from DCSI are accompanied by a Recipient Created Tax Invoice (RCTI) which is automatically emailed to your billing email address when DHS processes the payment. The Statement Status allows you to see what stage the Statement has progressed to in the payment process, if there are any issues with the Statement you will be contacted by DHS to discuss.

#### Clicking on the Activity Statement ID allows you to see each concession application in the statement:

| Commany Connect                                                            |                                    |                                        |                                                        |                           | Suzie Peters - |
|----------------------------------------------------------------------------|------------------------------------|----------------------------------------|--------------------------------------------------------|---------------------------|----------------|
|                                                                            |                                    |                                        |                                                        |                           |                |
| Home GlassesSA                                                             |                                    |                                        |                                                        |                           |                |
| Activity Statement<br>AS-0000000049<br>< Back to List: Activity Statements |                                    |                                        |                                                        |                           | Printable View |
|                                                                            |                                    |                                        | Activity Statement Items [1]   Notes & Attachments [2] |                           |                |
| Activity Statement Detail                                                  |                                    |                                        |                                                        |                           |                |
| Account                                                                    | Health Partners Optical - Adelaide |                                        |                                                        |                           |                |
| Activity Statement ID                                                      | AS-0000000049                      |                                        |                                                        |                           |                |
| Statement Number                                                           | 00000000049                        |                                        |                                                        |                           |                |
| Statement Description                                                      | GlassesSA Scheme - provision of c  | optometry services to eligible clients |                                                        |                           |                |
| Statement Date                                                             | 31/05/2016                         |                                        |                                                        |                           |                |
| Statement Status                                                           | New                                |                                        |                                                        |                           |                |
|                                                                            |                                    |                                        |                                                        |                           |                |
| No of litems                                                               | 1                                  |                                        |                                                        |                           |                |
| Total ex GST                                                               | \$80.00                            |                                        |                                                        |                           |                |
| Tatal ins CET                                                              | 83.00                              |                                        |                                                        |                           |                |
| Total Inc GST                                                              | 300.00                             |                                        |                                                        |                           |                |
| Total Not Approved inc GST                                                 | \$0.00                             |                                        |                                                        |                           |                |
| Activity Statement Items                                                   |                                    |                                        |                                                        |                           |                |
| Action Activity Statement Item ID                                          | Activity Date                      | Customer Name                          | Item                                                   | Total inc GST Item Status | Restatemented  |
| ASI-00000123                                                               | 29/05/2016                         | Bernie Ecclestone                      | Glasses with bi-focal lenses                           | \$83.00 New               |                |
| Notes & Attachments                                                        |                                    | New Note Attach File                   |                                                        |                           |                |
| No records to display                                                      |                                    |                                        |                                                        |                           |                |
| → Back To Top                                                              |                                    |                                        | Always show me <b>V</b> more records per related list  |                           |                |

### **My Account**

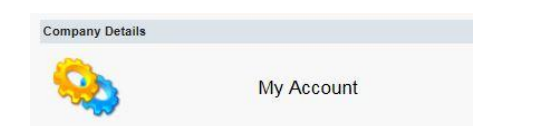

#### Clicking on the **My Account** link opens this screen:

|                                         |                                              | Matt Johnson + |
|-----------------------------------------|----------------------------------------------|----------------|
|                                         |                                              |                |
| Home GlassesSA                          |                                              |                |
| Account                                 |                                              | Restore Very   |
| Specsaver Port Pirie SA Pty Ltd         |                                              | Product View   |
| - Hide Feed                             |                                              |                |
| Q Show All Indates                      |                                              |                |
| - Sucha an Absaus                       | G Fallow                                     |                |
| There are no updates.                   | Followers                                    |                |
|                                         | No followers.                                |                |
|                                         |                                              |                |
|                                         |                                              |                |
| * Back to List: Concession Applications |                                              |                |
|                                         | Cantasta (1)                                 |                |
| Account Detail                          |                                              |                |
| Accord Lines                            | Sociative Port Pice 5A Ptv LM Mew Hierarchyl |                |
| Parent Account                          |                                              |                |
| Provider Type                           | Optometriat - Regional                       |                |
| Medicare Provider No                    |                                              |                |
| Business Details                        |                                              |                |
| Business Name                           | Speckaver Port Pirle 5A Pty Ltd              |                |
| Dusiness ABN                            |                                              |                |
|                                         |                                              |                |
| Care of                                 |                                              |                |
| Business Address                        | nort muse                                    |                |
| Email                                   |                                              |                |
| Fax                                     |                                              |                |
| Website                                 |                                              |                |
| Billing Details                         |                                              |                |
| Bank Name                               |                                              |                |
| Bank 050                                |                                              |                |
| Bank Account Number                     |                                              |                |
| Dilling Address                         |                                              |                |
| Diffing Email                           |                                              |                |
| Contact Person                          |                                              |                |
| Contact Title                           |                                              |                |
| Contact Given Names                     |                                              |                |
| Contact Sumame                          |                                              |                |
| Contact Phone                           |                                              |                |

This screen contains the information that is held about your practice. Use this screen to check your contact and billing information and see other registered users of GlassesSA from your practice. If any of this information needs to be changed, please contact the GlassesSA hotline on 1300 762 577 (Monday to Friday 9am to 5pm).

### Troubleshooting

- It is essential when entering a customer's details into the system that all information recorded is accurate and matches the customer's Centrelink records. If the customer record doesn't match with Centrelink the validation process will return a Centrelink mismatch.
- GlassesSA is a web-based program and needs a reliable internet connection to function correctly.
- Remember to use tab key or mouse to navigate to the next field, pressing enter/return is not recommended.
- All fields marked with the red sidebar are compulsory fields and must be completed.
- You will not be able to submit a glasses application for payment unless you have performed a successful Centrelink eligibility check.
- Applications for contact lenses are only accepted from the Women's and Children's Hospital, The Royal Adelaide Hospital and the Flinders Medical Centre or Optometrists based in a location with a postcode starting in 5200 or higher, in these instances the customer must also reside in a location with a postcode starting in 5200 or higher.
- Many fields have help boxes, hover your mouse cursor over the orange question mark for more information.
- GlassesSA can be used with a tablet or smartphone using a web browser although there may be screen layout issues due to limited display area.

For further information, please call the GlassesSA team on 1300 762 577 (Monday to Friday 9am to 5pm)

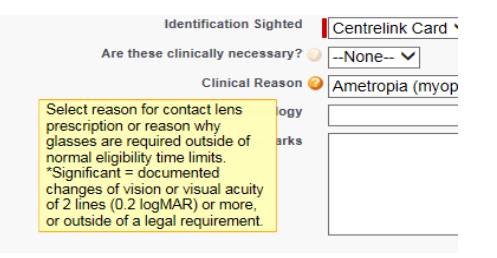

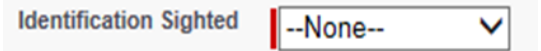